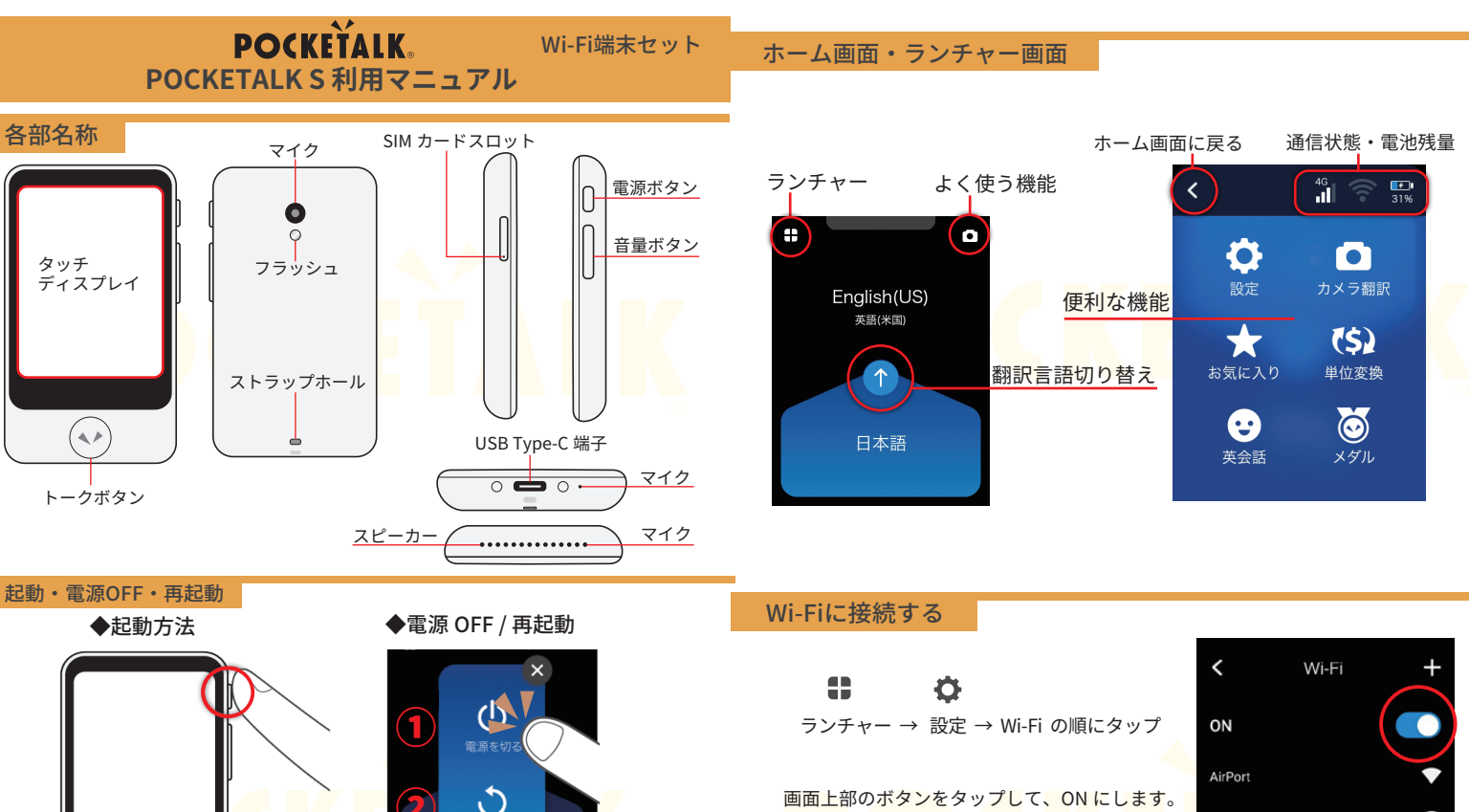

本体側面の電源ボタンを長押しすると 電源が入りディスプレイが点灯します。

2020.01~

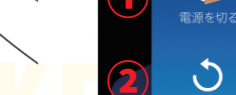

1

 電源を切るときは、電源ボタンを長押し、 「電源を切る〕をタップします。 再起動する場合は [再起動] をタップしてください。

接続したい Wi-Fi の SSID を選び、 パスワードを入力してください。

※中国へご渡航のお客様は

P7 (中国渡航時の設定方法)を設定してください。

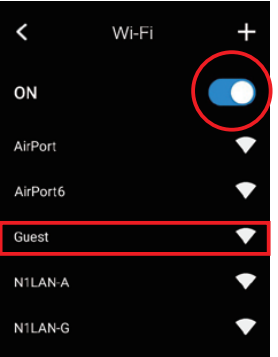

2

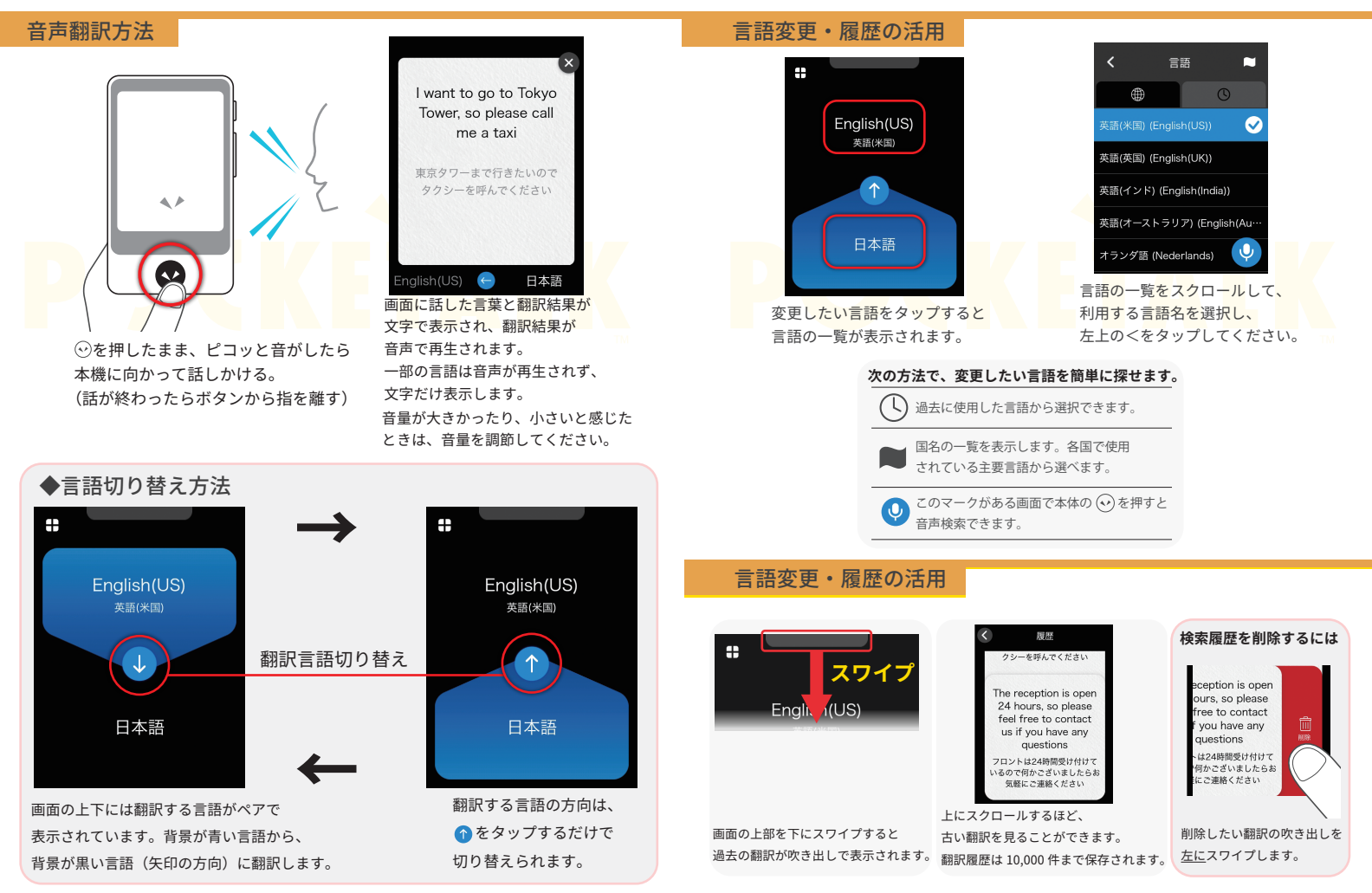

#### 文字翻訳(画像翻訳)

# (1) ♣ → ● [カメラ] をタップする

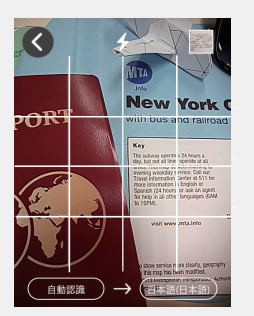

翻訳したい文字にカメラを向けます。 範囲が暗いときは 🗲 (フラッシュ)を タップしてください。 訳語を変更するには右側の言語名をタップします。

## ③翻訳したい範囲を指定する

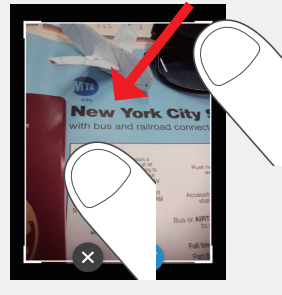

枠の四隅のいずれかに指を触れて動かすと、 枠の大きさを変更できます。

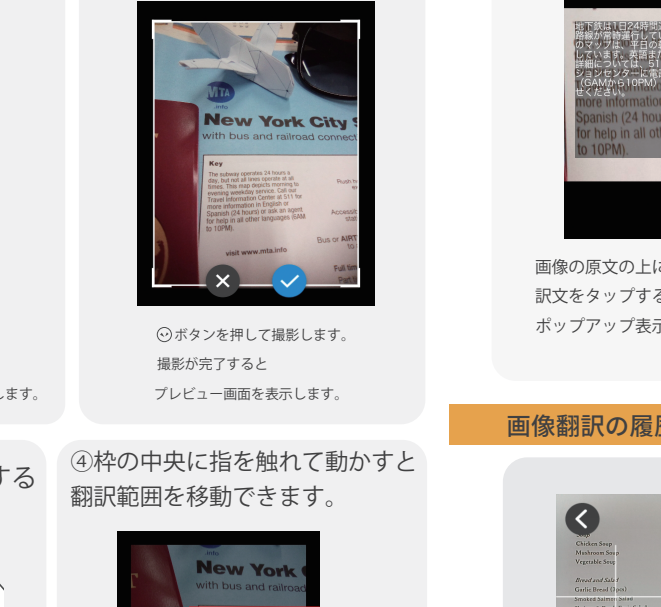

(2) 文字を撮影する

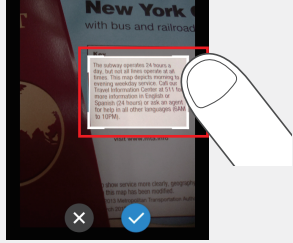

翻訳したい範囲が決まったら ⊘ をタップします。

5

#### 翻訳結果を確認する

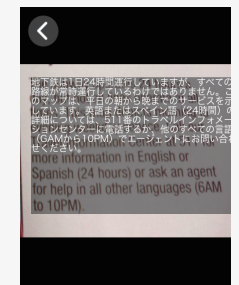

画像の原文の上に訳文が表示されます。 訳文をタップするとテキストだけを ポップアップ表示します。

### 画像翻訳の履歴を活用する

以前使った画像翻訳を再利用できます。

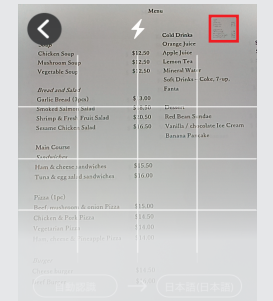

画面右上の赤枠(サムネイル)をタップすると 画像翻訳の履歴が一覧表示されます。 画像翻訳の履歴は、100件まで保存されます。

使って充電してください。

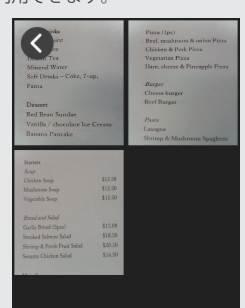

英語(米国)(English(US))

原文が音声で再生されます。

ポップアップを閉じるときは

●をタップすると、

(×)をタップします。

再利用したい画像をタップして 翻訳データを呼び出します。

6

付属の USB 充電器と USB ケーブル (USB Type-C) を

#### 中国渡航時の設定方法

Ô ランチャー → 設定 → 使用エリアの順にタップ

中国へご渡航のお客様は、[中国]を選んで [OK] をタップしてください。

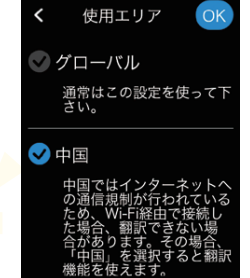

# **POCKETALK**。のよくある質問

- Q. 翻訳ができない / 急に使えなくなった
- A. 電波がよくない、または一時的に回線が混線している可能性があります。 ご利用の端末マニュアルを確認してください。 また、Wi-Fi接続されていない可能性もありますので、 P2(Wi-Fiに接続する)を確認してください。
- Q. 端末がフリーズしている
- A. 動作に一時的な不具合が発生している可能性があります。 放電や時間を置いても改善されない場合は以下の操作をお試しください。 ①本機の再起動
- Q. 充電ができない
- A. 一時的に充電不良が起きている可能性があります。以下の操作をお試しください。 ①お客様の私物含む他の付属品での充電 ②本機の再起動
- Q. 電源が入らない
- A. 一時的に不具合が起きている、またはバッテリーが 切れている可能性があります。以下の操作をお試しください。 ①同梱されている付属品での充電をお試しください。

※充電できない場合は【充電ができない】をご参照ください。

## その他便利な機能

充電方法

- ・AI(人工知能)で長文も訳せる
- ・AI(人工知能)英会話レッスン機能
- ・現地の為替などを換算

# 機能の詳細は QR コードから HP を<mark>チェッ</mark>クしてください。

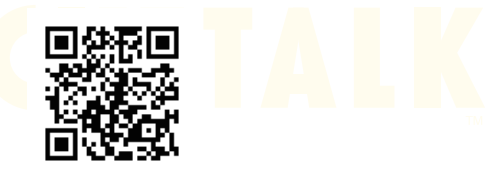

URL: https://pocketalk.jp/s/

7